# ประกาศเรื่อง ขั้นตอนการตรวจสอบผลการเรียนรายวิชาภาษาอังกฤษของสถาบันภาษา

## ภาคการศึกษาปลาย ปีการศึกษา 2567

เรียน นิสิตทุกท่านเพื่อให้การดำเนินการตรวจสอบผลการเรียนรายวิชาภาษาอังกฤษของสถาบันภาษาเป็นไปด้วย ความเรียบร้อย ขอแจ้งขั้นตอนการขอตรวจสอบผลการเรียนดังนี้

#### ขั้นตอนการดำเนินการ

**นิสิตสามารถดาวน์โหลดแบบฟอร์มคำร้องขอทักท้วงผลการศึกษา (จท35)** และ **ยื่นคำร้อง** ได้โดยตรงผ่าน

▶ LINE Official ID: @992itldv หรือ สแกน QR Code

- 🕨 เพียง คลิกเมนู "ส่งคำร้องทักท้วงผลการศึกษา"
- จากนั้นสามารถ ดาวน์โหลดแบบฟอร์ม และ แนบไฟล์คำร้องที่กรอกแล้ว เพื่อส่งผ่านระบบ ได้ทันที หรือ

1. ดาวน์โหลดแบบฟอร์มคำร้องขอทักท้วงผลการศึกษา (จท35)

🕨 นิสิตสามารถคลิกดาวน์โหลดแบบฟอร์มคำร้องขอทักท้วงผลการศึกษาได้ที่

🔗 <u>ดาวน์โหลดแบบฟอร์ม(จท35)</u> หรือ **สแกน** QR Code

#### 2. กรอกข้อมูลในแบบฟอร์มคำร้อง

- 🕨 กรอกข้อมูลในส่วนที่ 1 ของแบบฟอร์มคำร้องให้ครบถ้วนและถูกต้อง
- 🕨 คลิกที่นี่เพื่อส่งคำร้อง: 🔗 <u>Google Form สำหรับส่งคำร้อง</u> หรือ สแกน QR Code
- นิสิตส่งคำร้องผ่าน Google Form ได้โดยไม่ต้องผ่านทะเบียนคณะของนิสิต

## 3. กำหนดระยะเวลาการส่งคำร้อง

- 🕨 เริ่มต้นการส่งคำร้อง: วันพุธที่ 4 มิถุนายน พ.ศ. 2568
- 🕨 สิ้นสุดการส่งคำร้อง: วันศุกร์ที่ 4 กรกฎาคม พ.ศ. 2568

# 4. ขั้นตอนการดำเนินการโดยสถาบันภาษา

4.1 กรณีผลการศึกษา ไม่เปลี่ยนแปลง: สถาบันภาษาจะแจ้งผลการตรวจสอบให้กับนิสิตทางอีเมลภายใน 2 สัปดาห์ นับจาก วันที่นิสิตส่งคำร้อง

4.2 กรณีผลการศึกษา **มีการเปลี่ยนแปลง:** สถาบันภาษาจะดำเนินการแก้ไขและส่งผลการศึกษาให้สำนักงานการทะเบียน ภายใน 30 วัน

#### หมายเหตุ

- หากนิสิตยังไม่ได้รับผลการตรวจสอบภายใน 2 สัปดาห์ หลังจากวันที่นิสิตส่งคำร้อง สามารถติดตามสถานะคำร้องได้ที่:
- ▶ อีเมล: culi.timetable@gmail.com

LINE Official ID: @992itldv หรือ สแกน QR Code คำแนะนำเพิ่มเติม

- กรุณาตรวจสอบข้อมูลในคำร้องให้ครบถ้วนและถูกต้อง เพื่อป้องกันความล่าช้าในการดำเนินการ
- หากมีข้อสงสัยหรือคำถามเพิ่มเติม สามารถติดต่อผ่านช่องทางที่ได้แจ้งไว้

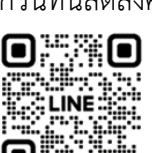

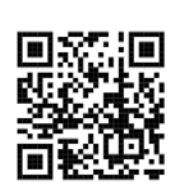

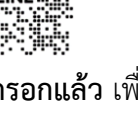